# คู่มือการใช้งานระบบ TCAS 62

# สำหรับนักเรียนผู้สมัคร

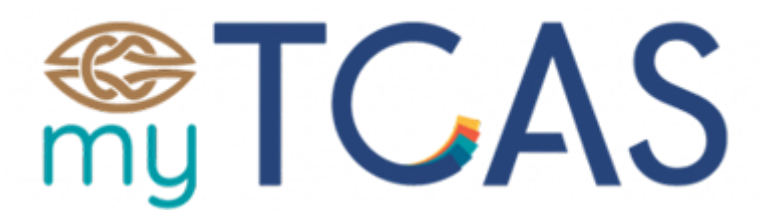

# (รอบที่ 4 แอดมิชชั่น)

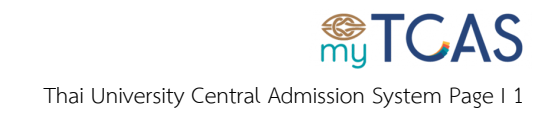

## สารบัญ

| ขั้นตอนการลงทะเบียนเพื่อสมัครใช้งาน              | 3  |
|--------------------------------------------------|----|
| ขั้นตอนการเข้าสู่ระบบครั้งแรก                    | 10 |
| ขั้นตอนการเข้าสู่ระบบ                            | 14 |
| ขั้นตอนการเลือกสาขาวิชาที่สนใจ                   | 16 |
| ขั้นตอนการเลือกสาขาวิชาที่สมัคร                  | 19 |
| ขั้นตอนการพิมพ์ใบชำระเงิน                        | 24 |
| ขั้นตอนการยืนยันการเลือกสาขาวิชา                 | 27 |
| ขั้นตอนการพิมพ์ใบสรุปสถานะยืนยันการเลือกสาขาวิชา | 31 |

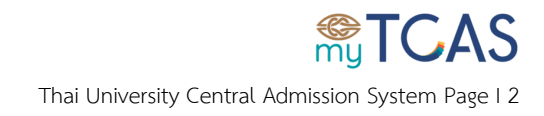

## ขั้นตอนการลงทะเบียนเพื่อสมัครใช้งาน

1. เข้าเว็บไซต์ <u>student.mytcas.com</u> กดเมนู **เข้าสู่ระบบ/ลงทะเบียน** 

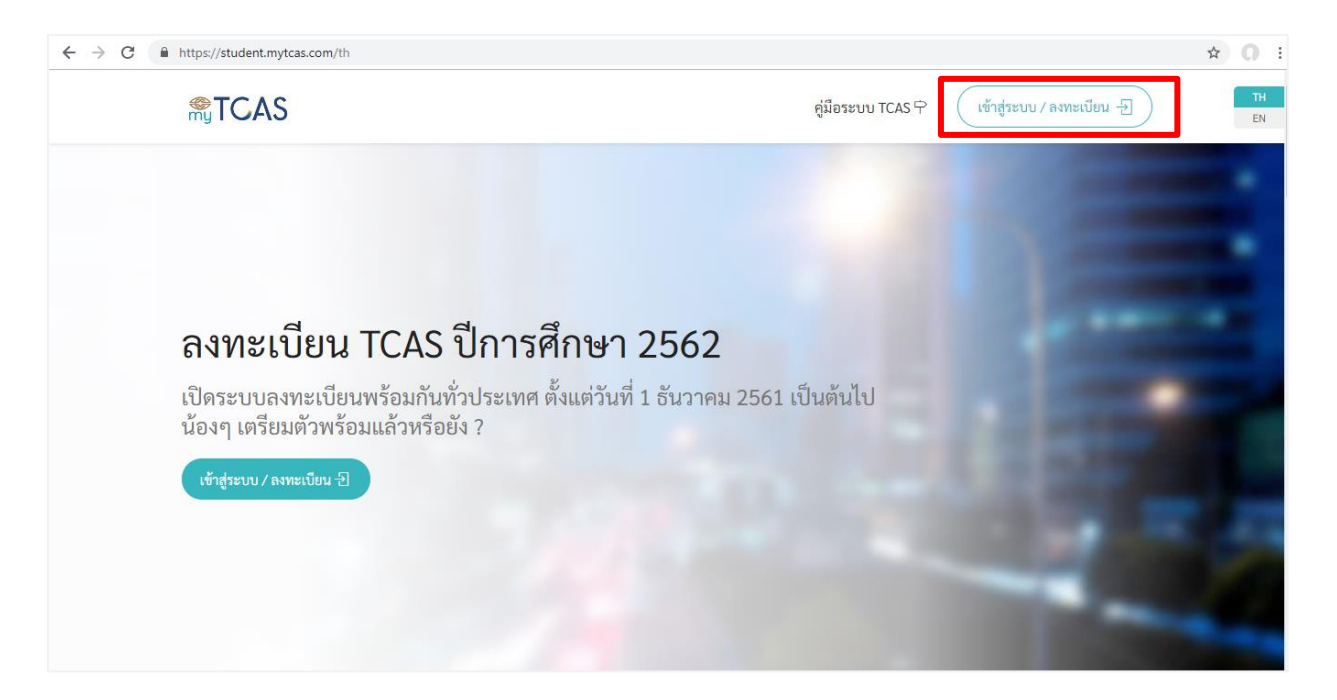

#### 2. เลือกเมนูลงทะเบียน

| mỹ ICAS                                                                                          |                                                                                                    | × | radizena visitenan -5 | DI DI |
|--------------------------------------------------------------------------------------------------|----------------------------------------------------------------------------------------------------|---|-----------------------|-------|
| <b>ลงทะเบียน T(</b><br>เปิดระบบลงทะเบียนพร้<br>น้องๆ เตรียมตัวพร้อมแล<br>เช้าสู่ระบบ/ลงพะเบียน*3 | <ul> <li>ไม่มีเลขบัตรประจำตัวประชาชน<br/>เลขบัตรประจำตัวประชาชน</li> <li>๑</li> <li>อีเมล</li> <li>๑</li> </ul> |   |                       |       |
|                                                                                                  | ยินยันอีเมล<br>เอง<br>ซึ่อ (ไม่ต้องใส่คำนำหน้า) นามสกุล                                                         |   | -                     |       |

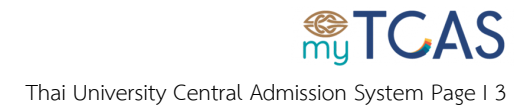

## 3. สำหรับผู้ที่มีบัตรประจำตัวประชาชน

3.1. กรอกข้อมูลให้ครบถ้วนและถูกต้อง

|                            | เข้าสู่ระบบ <mark>ลงทะเบียน</mark> ลืมรห้                                  | ัสผ่าน ?       |                                                                                                    |
|----------------------------|----------------------------------------------------------------------------|----------------|----------------------------------------------------------------------------------------------------|
| ลงทะเบียบ T(               | <ul> <li>ไม่มีเลขบัตรประจำตัวประชาชน<br/>เลขบัตรประจำด้วประชาชน</li> </ul> |                |                                                                                                    |
| เปิดระบบลงทะเบียนพร้       | Q 00000000000                                                              |                | and the second                                                                                                    |
| น้องๆ เตรียมตัวพร้อมแส่    | อีเมล                                                                      |                |                                                                                                    |
| เข้าสู่ระบบ / ลงทะเบียน -2 |                                                                            |                |                                                                                                    |
|                            | ยืนขันอีเมล                                                                |                | 10 10 10 10 10 10 10 10 10 10 10 10 10 1                                                                                                    |
|                            |                                                                            |                | and the second second s |
|                            | ชื่อ (ไม่ต้องใส่คำนำหน้า)                                                  | นามสกุล        | and the second second se                                                                                                    |
|                            | ชื่อ                                                                       | สกุล           |                                                                                                    |
|                            | รทัสผ่าน                                                                   | ยืนยันรหัสผ่าน |                                                                                                    |
|                            | Q ©                                                                        | •              |                                                                                                    |

## 3.2. กดปุ่ม**ลงทะเบียน**

| <b>®TCAS</b>                                                                                                    | ยืนยันอีเมล                                                               |                                       | เข้าสู่ระบบ/ลงทะเบียน - 🗄 🛛 🕬                                                                                   |
|----------------------------------------------------------------------------------------------------|---------------------------------------------------------------------------|---------------------------------------|----------------------------------------------------------------------------------------------------|
|                                                                                                    |                                                                           |                                       | The second second second second second second second second second second second second second second second se |
| e de la companya de la companya de la companya de la companya de la companya de la companya de la companya de l | ชื่อ (ไม่ต้องใส่คำนำหน้า)                                                 | นามสกุล                               |                                                                                                    |
|                                                                                                    | ชื่อ                                                                      | สกุล                                  |                                                                                                    |
|                                                                                                    | รหัสผ่าน                                                                  | ยืนยันรหัสผ่าน                        |                                                                                                    |
|                                                                                                    |                                                                           |                                       |                                                                                                    |
|                                                                                                    | รหัสผ่านต้องประกอบไปด้วยอักษร A-2<br>ความยาวไม่น้อยกว่า 8 ตัวอักษร        | 7, a-z, 0-9 สามารถผสมอักขระได้ และมี  |                                                                                                    |
|                                                                                                    | ลงทะเบียน<br>This site is protected by reCAPTCHA and to<br>Service apply. | he Google Privacy Policy and Terms of |                                                                                                    |
| รู้จักตนเอง                                                                                                    | V                                                                         |                                       | รู้จักวางแผน                                                                                                    |
|                                                                                                    |                                                                           |                                       | มนที่ดี เปรียบเสมือนการวางเป้าหมายที่ดี                                                                         |

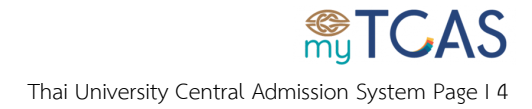

#### 3.3. ตรวจสอบกล่องอีเมล หรือ อีเมลขยะ ที่ใช้ในการลงทะเบียน และกดปุ่ม**ยืนยันตอนนี้**

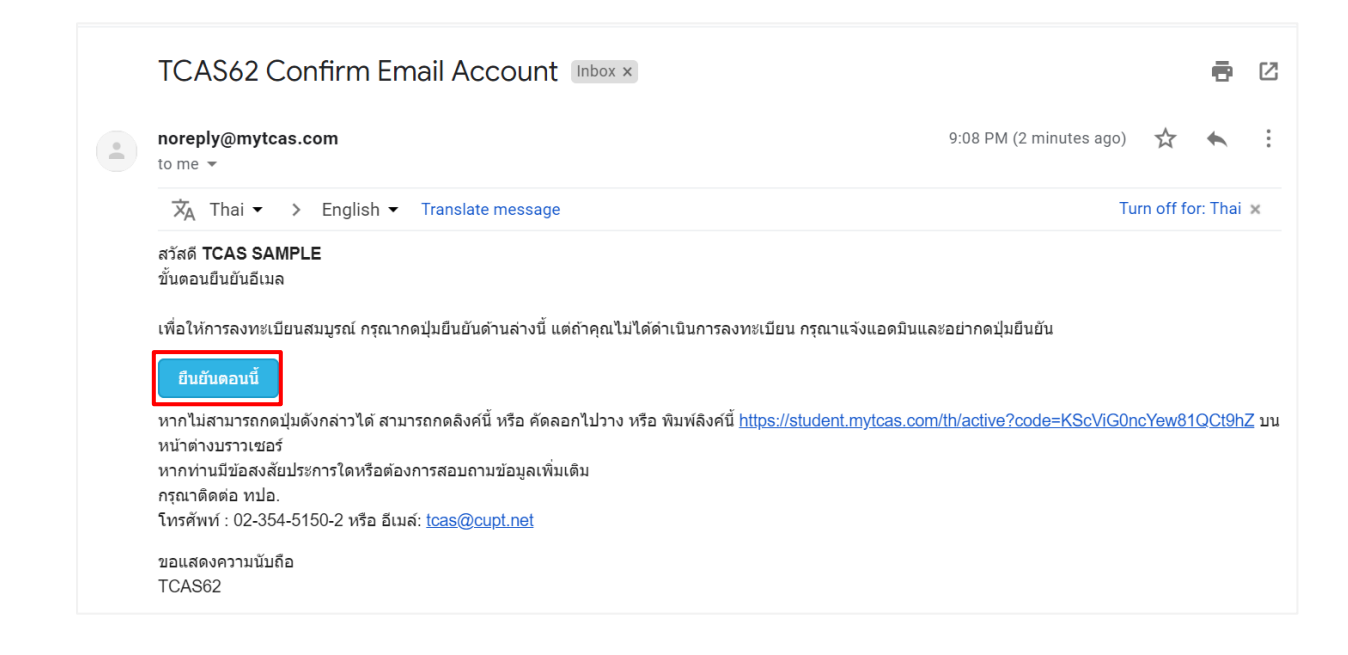

## 3.4. การยืนยันอีเมลสำเร็จ สามารถใช้อีเมลในการเข้าสู่ระบบได้ <mark>หากไม่ยืนยันอีเมลจะไม่สามารถเข้าใช้</mark>

#### งานระบบได้

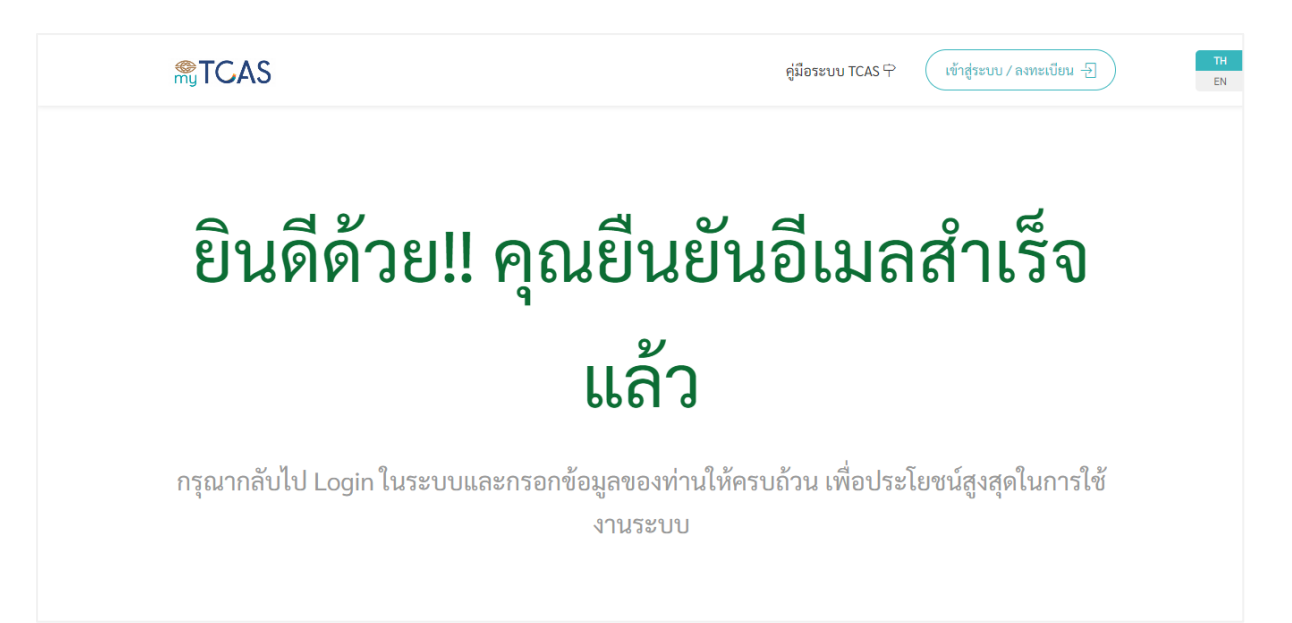

### <u>้สำคัญ</u> หากไม่กดยืนยันการสมัครผ่านอีเมล จะไม่สามารถเข้าใช้งานระบบในรอบที่ 4 ได้

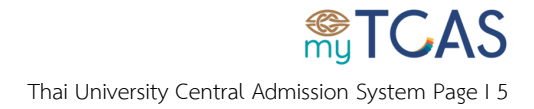

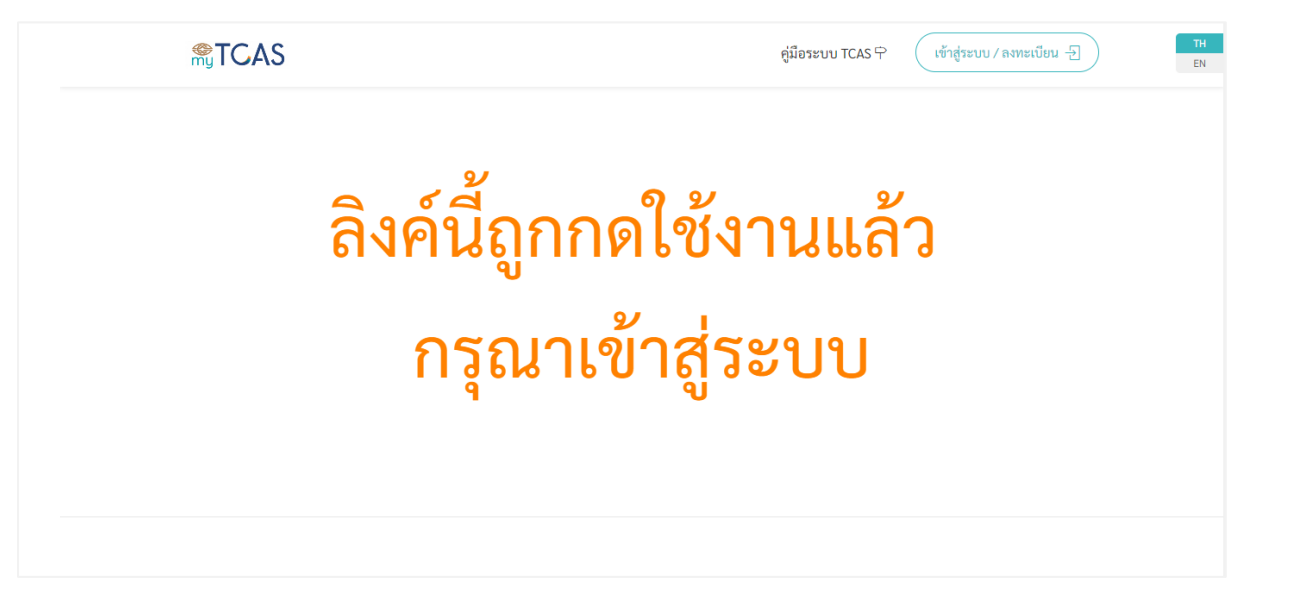

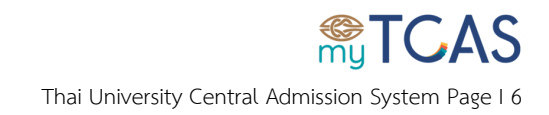

- 4. สำหรับผู้ที่ไม่มีบัตรประจำตัวประชาชน
  - 4.1. เลือกกล่องไม่มีเลขบัตรประจำตัวประชาชน จากนั้นกรอกข้อมูลให้ถูกต้องและครบถ้วน

| <ul> <li>ไม่มีเลขบัตรประจำตัวประชาชน</li> <li>เลขหนังสือเดินทางที่ยังไม่หมดอายุ</li> </ul>                                                                                                    |  |
|----------------------------------------------------------------------------------------------------|--|
|                                                                                                    |  |
| น้องๆ เตรียมตัวพร้อมแล่ อีเมล                                                                                                    |  |
| ເຊັ່ງ ເພື່ອການ / ແລະ ເຊັ່ງ ເພື່ອການ / ແລະ ເຊັ່ງ ເພື່ອການ |  |
| ยินยันอีเมล                                                                                                    |  |
|                                                                                                    |  |
| ชื่อ (ไม่ต้องใส่คำนำหน้า) นามสกุล                                                                                                    |  |
| TCAS SAMPLE                                                                                                    |  |

### 4.2. กดปุ่มลงทะเบียน

| <b>RTCAS</b> | ยืนยันอีเมล                                                        |                                       | เข้าสู่ระบบ∕ลหระเบียน -}                                                                                                    |
|--------------|--------------------------------------------------------------------|---------------------------------------|----------------------------------------------------------------------------------------------------|
|              |                                                                    |                                       | Contraction of the local division of the local division of the loc |
|              | ชื่อ (ไม่ต้องใส่คำนำหน้า)                                          | นามสกุล                               |                                                                                                    |
|              | TCAS                                                               | SAMPLE                                |                                                                                                    |
|              | รหัสผ่าน                                                           | ยืนยันรหัสผ่าน                        |                                                                                                    |
|              | ē ©                                                                | <b>•</b>                              |                                                                                                    |
|              | รหัสผ่านต้องประกอบไปด้วยอักษร A-Z<br>ความยาวไม่น้อยกว่า 8 ตัวอักษร | í, a-z, 0-9 สามารถผสมอักขระได้ และมี  |                                                                                                    |
|              | ลงทะเบียน<br>This site is protected by reCAPTCHA and th            | ne Google Privacy Policy and Terms of | LT.                                                                                                    |
| รู้จักตนเอง  | Service apply.                                                     |                                       | รู้จักวางแผน                                                                                                    |
|              |                                                                    |                                       |                                                                                                    |

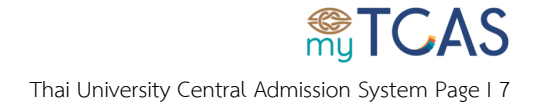

#### 4.3. ตรวจสอบกล่องอีเมล หรือ อีเมลขยะ ที่ใช้ในการลงทะเบียน และกดปุ่ม**ยืนยันตอนนี้**

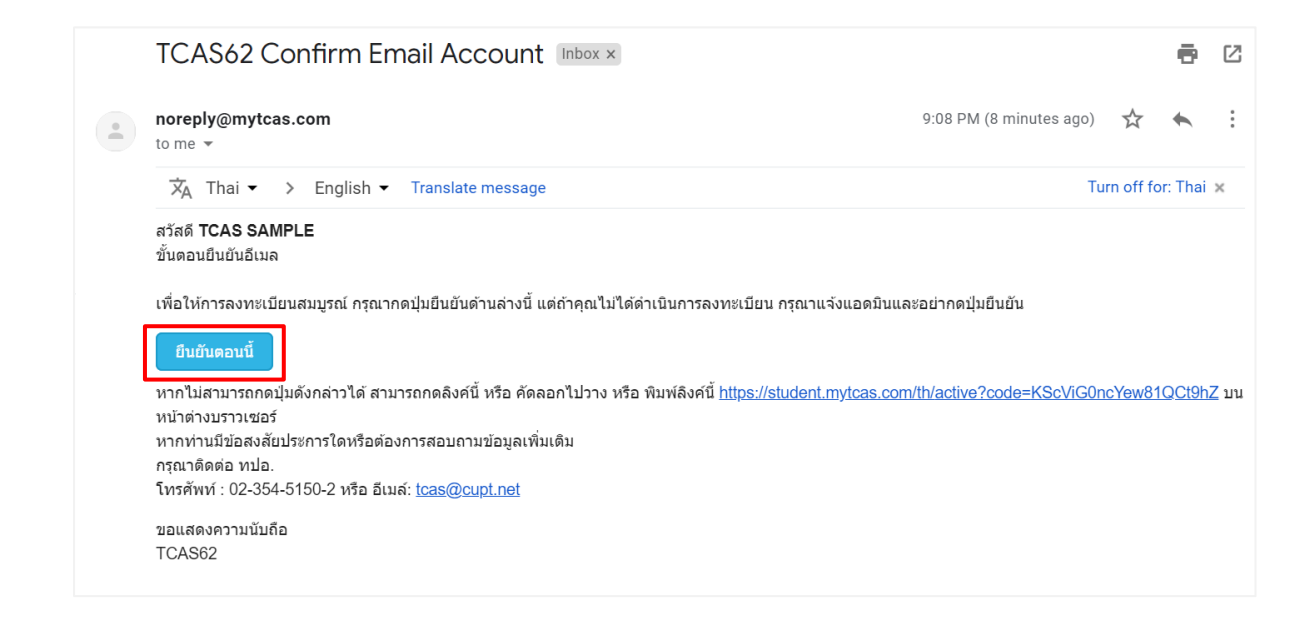

#### 4.4. การยืนยันอีเมลสำเร็จ สามารถใช้อีเมลในการเข้าสู่ระบบได้

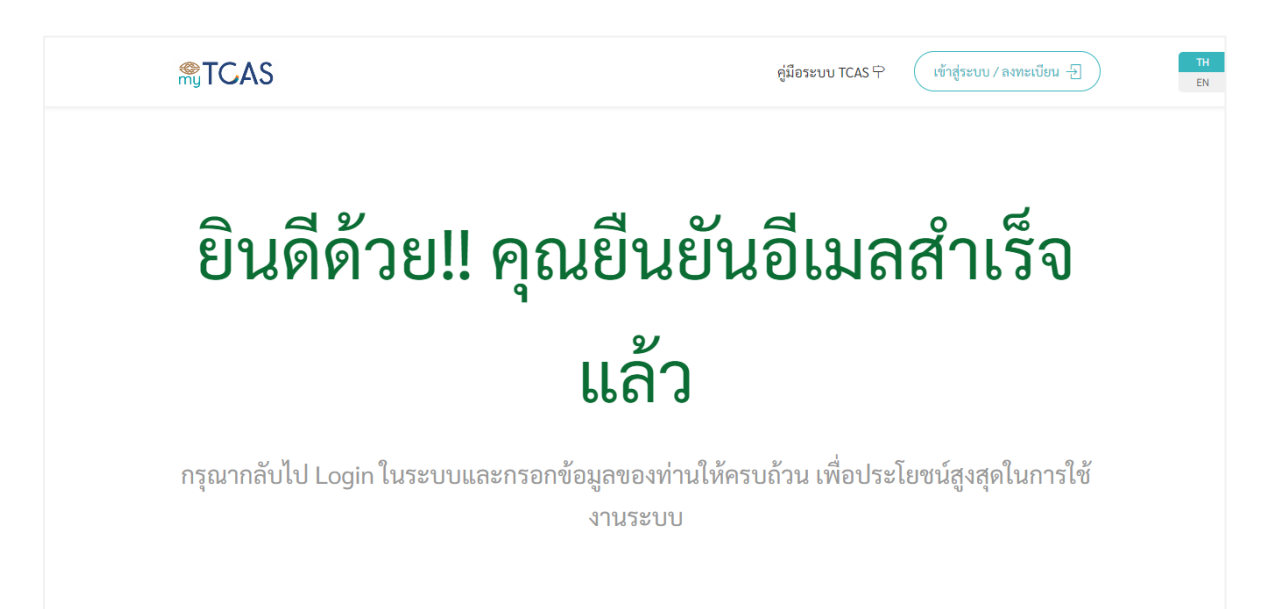

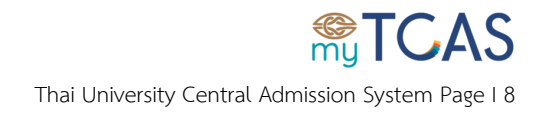

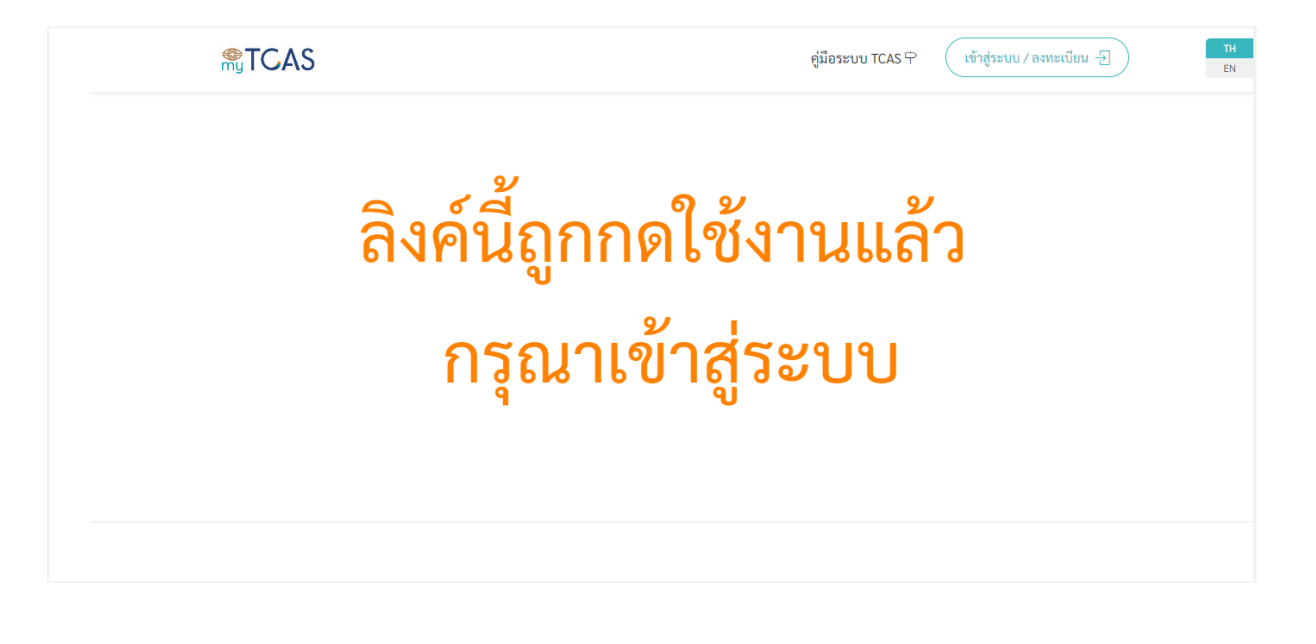

<u>้สำคัญ</u> หากไม่กดยืนยันการสมัครผ่านอีเมล จะไม่สามารถเข้าใช้งานระบบในรอบที่ 4 ได้

![](_page_8_Picture_3.jpeg)

# ขั้นตอนการเข้าสู่ระบบครั้งแรก

1. หลังจากลงทะเบียนแล้ว เข้าเว็บไซต์ <u>student.mytcas.com</u>

![](_page_9_Picture_2.jpeg)

### 2. เลือกเมนูเข้าสู่ระบบ

| <br>RTCAS                                       |                                                                                                    | hanne toto D | (เข้าสู่ระบบ/ลงทะเบียน - 🗐 | TH |
|-------------------------------------------------|----------------------------------------------------------------------------------------------------|--------------|----------------------------|----|
|                                                 | <b>MyTCAS</b>                                                                                                  | ×            |                            |    |
|                                                 | เข้าสู่ระบบ ลงทะเบียน ลืมรหัสผ่าน ?<br>                                                                        |              |                            |    |
|                                                 | อีเมล หรือ เลขประจำตัวประชาชน ที่ใช้ลงทะเบียน (เลขบัตรประชาชนต้อง<br>อนุมัติจากแอดมินก่อน จึงจะใช้เข้าระบบได้) | ได้รับการ    |                            |    |
| ลงทะเบียน T(                                    | 2                                                                                                    |              |                            |    |
| เปิดระบบลงทะเบียนพร้<br>น้องๆ เตรียมตัวพร้อมแล่ | รหัสผ่าน                                                                                                    |              |                            |    |
| เข้าสู่ระบบ/ลงทะเบียน :ป                        |                                                                                                    | 0            |                            |    |
|                                                 | ເຫັກສູ່ຈະບບ                                                                                                    |              |                            |    |
|                                                 | This site is protected by reCAPTCHA and the Google Privacy Policy and Te<br>Service apply.                     | erms of      |                            |    |
|                                                 |                                                                                                    |              |                            |    |

![](_page_9_Picture_5.jpeg)

3. กรอกข้อมูลอีเมลหรือเลขประจำตัวประชาชนที่ใช้ในการลงทะเบียนให้ครบถ้วนและถูกต้องจากนั้นกดปุ่ม

เข้าสู่ระบบ

![](_page_10_Picture_2.jpeg)

เลือก ตรวจสอบข้อมูลจาก สพฐ. กรณีไม่พบข้อมูล ให้กรอกข้อมูล ต้องระบุ ให้ครบถ้วน

|                               |                                                                                                    | TCAS SAMPLE ~                                                                                  |
|-------------------------------|----------------------------------------------------------------------------------------------------|------------------------------------------------------------------------------------------------|
| MENU<br>L. แก้ไขข้อมูลส่วนตัว | ข้อมูลส่วนตัว<br>& ข้อมูลทั่วไป 🔉 ข้อมูลบิตามารดา 🏛 ข้อมูลการศึกษา 🖻 เอ                                                                                                    | กสาร                                                                                           |
|                               | <b>เลขหนังสือเดินทาง</b> <i>ลัดระบุ</i><br>TH12345678                                                                                                    | **กรุณากรอกข้อมูลที่ระบุให้ครบถ้วน**                                                           |
|                               | คำนำหน้า ลังกระชุ ชื่อ (ไม่ต้องไส่คำนำหน้า) ลังกระชุ<br>นางสาว v TCAS<br>ครวจสอบข้อมูลจาก สพฐ.<br>ไม่พบข้อมูลของคุณใน สำนักงานคณะกรรมการการศึกษาขั้นพื้นฐาน (สพฐ.) กรุณ<br>และ ใบ ปพ.1 | มามสกุล ดังระบุ<br>SAMPLE<br>มากรอกข้อมูลให้ครบถ้วน แล้วทำการอัพไหลดเอกสาร บัตรประจำตัวประชาชน |

![](_page_10_Picture_5.jpeg)

5. สำหรับการใส่ข้อมูลเบอร์โทรศัพท์มือถือ กด **เปลี่ยนเบอร์โทร** จากนั้นกรอกเบอร์โทรศัพท์ให้ถูกต้อง และ กด **ส่งรหัส OTP** และกรอกรหัสที่ได้รับจาก SMS

| เบอร์โทรศัพท์มือถือ |  |  |  |
|---------------------|--|--|--|
|                     |  |  |  |

![](_page_11_Picture_2.jpeg)

| MENU                    | วันเดือนปี เกิด สอกระบุ                   |
|-------------------------|-------------------------------------------|
| <br>. แก้ไขข้อมลส่วนตัว | 8 มีนาคม 2528                             |
| -                       | อีเมล ดังรระบุ                            |
|                         |                                           |
|                         | เบอร์โทรศัพท์มือถือ                       |
|                         |                                           |
|                         | ที่อยู่ที่สามารถติดต่อได้ <i>แ</i> ่งระบุ |
|                         | 100/1d                                    |
|                         |                                           |
|                         |                                           |
|                         |                                           |
|                         |                                           |
|                         | ข้อมูลบิตามารดา >                         |

![](_page_11_Picture_4.jpeg)

6. กรอกข้อมูลที่ **ต้องระบุ** ให้ครบถ้วน จนเจอปุ่มคำว่า **สำเร็จ** กดปุ่ม **สำเร็จ** เพื่อส่งข้อมูลให้แอดมินอนุมัติ

|                                                  |                                                     |                                                      |                                                                        | TCAS SAMPLE V                                          |
|--------------------------------------------------|-----------------------------------------------------|------------------------------------------------------|------------------------------------------------------------------------|--------------------------------------------------------|
| <sup>MENU</sup><br>& แก้ไขข้อมูลส่วนตัว          | <b>ข้อมูลส่วนตัว</b><br>🤉 <sub>ข้อมูลทั่วไป 🔍</sub> | ข้อมูลบิตามารดา 🗈 ข้อมูลการศึกษา 🖻 <b>เอก</b>        | 115                                                                    |                                                        |
|                                                  | ภาพถ่ายบัตรประจำตัวประจ                             | ICAS                                                 | ใบรับรองผลการเรียน หรือ ปพ.1 ทั้ง 2 หน้า<br>98510 ปพ1.pdf<br>เลือกไฟล์ | **กรุณาแนบไฟล์ให้ครบถ้วนตามที่กำหนด**<br>(PDF) ดังกรมุ |
|                                                  | < ข้อมูลการศึกษา                                    |                                                      |                                                                        | สำเร็จ                                                 |
| <b>®TGAS</b>                                     |                                                     |                                                      |                                                                        | TCAS SAMPLE ~ TH<br>EN                                 |
| <sub>MENU</sub><br>๗ หน้าแรก<br>டூ ข้อมูลส่วนตัว | คุณบันทึกข้อมูลแล้ว กรุณ<br>ขั้นอาเอสวา เต๊า        | มารออีเมลยืนยันข้อมูลจากผู้ดูแลระบบ ภายใน 1 วันทำการ |                                                                        |                                                        |
|                                                  | เลขหนังสือเดินทาง                                   | กรุณาตรวจสอบข้อมูลของท่าน หากขัย                     | มูลยังไม่ครบถ้วนกรุณาไปที่ เมนูแก้ไขข้อมูลส่ว                          | นดัว (คลิกที่ซื่อมุมขวาบน) เพื่อกรอกข้อมูล             |
|                                                  | คำบ้าหน้า                                           | ชื่อ (ไม่ต้องใส่คำนำหน้า)<br>TCAS                    | นามสกุล<br>SAMPLE                                                      |                                                        |
|                                                  | <b>วันเดือนปี เกิด</b><br>8 มีนาคม 2528             |                                                      |                                                                        |                                                        |
|                                                  | อีเมล<br>เบอร์โทรศัพท์มือถือ                        |                                                      |                                                                        |                                                        |

## <u>สำคัญ</u> กรุณารอแอดมินอนุมัติประมาณ 1 วันทำการ

## หากยังไม่ได้รับการอนุมัติ จะไม่สามารถเข้าใช้งานระบบในรอบที่ 4 ได้

![](_page_12_Picture_4.jpeg)

# ขั้นตอนการเข้าสู่ระบบ

1. เข้าเว็บไซต์ <u>student.mytcas.com</u>

![](_page_13_Picture_2.jpeg)

### 2. เลือกเมนูเข้าสู่ระบบ

| <b>STCAS</b>                                | 18                                                                                                    | ารสาวาร (เข้าสู่ระบบ/ลงหะเบียน 🗐 | TH |
|---------------------------------------------|----------------------------------------------------------------------------------------------------|----------------------------------|----|
|                                             |                                                                                                    |                                  |    |
|                                             | อีเมล หรือ เลขประจำตัวประชาชน ที่ใช้ลงทะเบียน (เลขบัตรประชาชนต้องได้รับการ<br>อนุมัติจากแอดมินก่อน จึงจะใช้เข้าระบบได้) |                                  |    |
| ลงทะเบียน TC                                | 2                                                                                                    |                                  |    |
| เปิดระบบลงทะเบียนพร้                        | รพัสผ่าน                                                                                                    |                                  |    |
| ารอง เกรรอทและ<br>เราสู่ระบบ/ลงหม่นี้เกา-51 | ເຫັງສູ່ຈະບບ                                                                                                    |                                  |    |
| 14 °                                        | This site is protected by reCAPTCHA and the Google Privacy Policy and Terms of<br>Service apply.                        | -                                |    |
|                                             |                                                                                                    |                                  |    |

![](_page_13_Picture_5.jpeg)

3. กรอกข้อมูลอีเมลหรือเลขประจำตัวประชาชนที่ใช้ในการลงทะเบียนให้ครบถ้วนและถูกต้องจากนั้นกดปุ่ม

เข้าสู่ระบบ

![](_page_14_Picture_2.jpeg)

| <b>TCAS</b>                  |                       |                      |                            | TCAS SAMPLE ~ TH<br>EN |
|------------------------------|-----------------------|----------------------|----------------------------|------------------------|
| MENU<br>ดิ หน้าแรก           | คู่มือระบบ TCAS ปร    | ะจำปี 2562           |                            |                        |
| <u>ட</u> ข้อมูลส่วนตัว       | ด่บือสำหรับ           | ค่บือสำหรับ          | ด่มือสำหรับ                | 4                      |
| 😞 คะแนนสอบ                   | ผู้สมัครรอบ           | ผู้สมัครรอบ          | ผู้สมัครรอบ                | ผู้สมัครรอบ            |
| 🔲 รอบที่ 1 แฟ้มสะสมผลงาน     | ·                     | 2                    |                            |                        |
| 🕸 รอบที่ 2 โควตา             |                       |                      |                            |                        |
| ≩ี่≮์ รอบที่ 3 รับตรงร่วมกัน | สำหรับนัก             | สำหรับ               | ค่มือสำหรับผ้              |                        |
| 😂 รอบที่ 4 แอดมิชชั่น        | เรียนหรือผู้<br>สมัคร | เรงเรยน<br>และครูแนะ | ดูแลระบบ<br>ของมหาวิทยาลัย | 62                     |
| 🏠 รอบที่ 5 รับตรงอิสระ       |                       | ແນວ                  |                            |                        |
|                              |                       |                      |                            |                        |
|                              |                       |                      |                            |                        |

![](_page_14_Picture_4.jpeg)

# ขั้นตอนการเลือกสาขาวิชาที่สนใจ

 เลือกเมนูรอบที่ 4 แอดมิชชั่น เลือก ข้าพเจ้ายอมรับข้อตกลงและเงื่อนไขข้างต้น จากนั้นกด ยืนยัน มิฉะนั้นจะไม่สามารถเข้าใช้งานระบบรอบ 4 ได้

| <b>®TCAS</b>                                                                                                    |                                                                                                    | TCAS SAMPLE \vee                       | TH<br>EN |
|----------------------------------------------------------------------------------------------------|----------------------------------------------------------------------------------------------------|----------------------------------------|----------|
| <ul> <li>MENU</li> <li>พีน้าแรก</li> <li>ช้อมูลส่วนตัว</li> <li>จ้อมูลส่วนตัว</li> <li>คะแนนสอบ</li> <li>รอบที่ 1 แพ็มสะสมผลงาน</li> </ul>                                                                         | ข้อตกลงและเงื่อนไข<br>1. ด้องศึกษาวิธีการใช้งานระบบอย่างละเอียดรอบคอบ<br>2. ด้องศึกษาและยอมรับเงื่อนไขเกณฑ์การคัดเลือกและคุณสมบัติเฉพาะของแต่ละสาขาวิชาที่ต้องการสมัคร<br>3. ต้องข้าระเงินค่าสมัครภายในเวลา 23.00 น. ของวันที่ 19 พ.ค. 2562 มิฉะนั้น การสมัครที่ได้ดำเนินการไว้ถือเป็น<br>โมฆะ จะเรียกร้องเงินค่าสมัครที่ชำระแล้วคืนไม่ได้ในทุกกรณี<br>4. ต้องยืนยันการเลือกลาขา/เปลี่ยนแปลงสาขาให้แล้วเสร็จภายในเวลา 24.00 น. ของวันที่ 19 พ.ค. 2562 มิฉะนั้น |                                        |          |
| <ul> <li>฿ รอบที่ 2 โควดา</li> <li>&gt; รอบที่ 3 รับตรงร่วมกัน</li> <li>&gt;&gt;&gt;&gt;&gt;&gt;&gt;&gt;&gt;&gt;&gt;&gt;&gt;&gt;&gt;&gt;&gt;&gt;&gt;&gt;&gt;&gt;&gt;&gt;&gt;&gt;&gt;&gt;&gt;&gt;&gt;&gt;</li></ul> | การเลือกสาขาหรือเปลี่ยนแปลงสาขาที่ดำเนินการด้างอยู่ถือเป็นโมฆะ ระบบจะใช้ข้อมูลที่ได้ยืนยันการเลือกสาขาวิขา<br>ไว้แล้วไปดำเนินการคัดเลือกตามกระบวนการต่อไป<br>👻 ข้าพเจ้ายอมรับข้อตกลงและเงื่อนไซข้างต้น<br>💤 สวขาวิชาที่สนใจ                                                                                                    | <sub>3</sub> สาขาวิซาที่สมัคร 4 อันดับ |          |
|                                                                                                    |                                                                                                    |                                        |          |

 2. ขั้นแรกเลือกสาขาวิชาที่สนใจ โดยสามารถเลือกได้สูงสุด 20 สาขาวิชา โดยจะนำสาขาวิชาเหล่านี้ ไปใช้ สมัครเพื่อศึกษาต่อ ในเมนู สาขาวิชาที่สมัคร 4 อันดับ

| <b>STCAS</b>                                                                                                | TCAS SAMPLE ~ TH<br>EN                                                                                                    |
|----------------------------------------------------------------------------------------------------|----------------------------------------------------------------------------------------------------|
| MENU                                                                                                    | รอบที่ 4 แอดมิชชั่น                                                                                                    |
| <ol> <li>ข้อมูลส่วนตัว</li> <li>คะแบนสอบ</li> <li>รอบที่ 1 แฟ้มสะสมผลงาน</li> <li>รอบที่ 2 โควตา</li> </ol> | <mark>กำหนดการ</mark> รันที่ 9-19 พ.ค. 62         เวลา 00.01 น. ถึง 23.59 น.         รับสมัคร (กคยืนยันการเลือกสาขาให้เรียบร้อย)           ๑ ภายในวันที่ 19 พ.ค. 62         เวลา 23.00 น.         ข้าระเนินค่าสมัคร           ๑ วันที่ 29 พ.ค. 62         เวลา 00.01 น.         ประกาศผล           ๑ วันที่ 31 พ.ค 4 มิ.ย. 62         เวลา 00.01 น.         สัมภาษณ์           ๑ วันที่ 7-8 มิ.ย. 62         เวลา 00.01 น.         สละสิทธิ์ |
| ร้€ รอบที่ 3 รับตรงร่วมกัน Sound 4 แอดมิชชั่น                                                               | 🏫 สาขาวิชาที่สนใจ 🛛 @ สาขาวิชาที่สมัคร 4 อันดับ                                                                                                    |
| ☆ รอบที่ 5 รับครงอิสระ                                                                                      | ขั้นตอนนี้คือการเลือกสาขาวิชาที่ขึ่นขอบ โดยสามารถเลือกได้สูงสุด 20 สาขาวิชา และจะใช้สมัครเพื่อศึกษาต่อ ในเมนู สาขาวิชาที่สมัคร 4 อันดับ<br>+ สาขาวิชาที่สนใจ                                                                                                    |

![](_page_15_Picture_5.jpeg)

3. พิมพ์ชื่อสาขาวิชาหรือมหาวิทยาลัยที่ต้องการในช่องค้นหาสาขาวิชา จากนั้นกดปุ่มค้นหา

![](_page_16_Picture_1.jpeg)

#### 4. หากต้องการค้นหาสาขาวิชาเพิ่มเติม กดปุ่มโหลดเพิ่ม

![](_page_16_Figure_3.jpeg)

![](_page_16_Picture_4.jpeg)

#### 5. เลือกสาขาวิชาที่สนใจสำเร็จ

![](_page_17_Picture_1.jpeg)

#### 6. โดยสามารถเลือกสาขาวิชาที่สนใจได้ไม่เกิน 20 สาขาวิชา

![](_page_17_Figure_3.jpeg)

![](_page_17_Picture_4.jpeg)

# ขั้นตอนการเลือกสาขาวิชาที่สมัคร

1. ขั้นที่ 1 เลือกเมนูสาขาวิชาที่เลือก 4 อันดับ

| <b>STCAS</b>             |                      | TCAS SAMPLE V                              |
|--------------------------|----------------------|--------------------------------------------|
| MENU                     | <>> สายเวลิยาที่สมใจ | (a) สาขาริสิตรัฐธ.ศ.ส.มันสัง               |
| ᢙ หน้าแรก                | M ano ino manaco     |                                            |
| 🕰 ซ้อมูลส่วนตัว          | ขั้นที่ 1 เลือกสาขาว | วิชา                                       |
| & คะแบนสอบ               | กรุณาเลือกสาขาวิชา   | ที่จะสมัคร สามารถเลือกได้สูงสุด 4 สาขาวิชา |
| 🔲 รอบที่ 1 แฟ้มสะสมผลงาน | ลำดับที่ 1           | กรุณาเลือกสาขาวิชา 🗸                       |
| 🕾 รอบที่ 2 โควตา         | ลำดับที่ 2           | กรุณาเลือกสาขาวิชา ~                       |
| 🔭 รอบที่ 3 รับตรงร่วมกัน |                      |                                            |
| 😂 รอบที่ 4 แอคมิชชั่น    | ลำดับที่ 3           | กรุณาเลือกสาขาวิชา ~                       |
| ជ্ব รอบที่ 5 รับตรงอิสระ | ลำดับที่ 4           | กรุณาเลือกสาขาวิชา ~                       |

2. เลือกสาขาวิชาที่ต้องการสมัครแบบเรียงตามลำดับ โดยเลือกจากสาขาวิชาที่สนใจทั้งหมดที่ได้เลือกไว้

![](_page_18_Picture_4.jpeg)

![](_page_18_Picture_5.jpeg)

 3. กดปุ่ม √ เลือกสาขาวิชา หาก คะแนนผู้สมัครไม่ผ่านเกณฑ์ขั้นต่ำ ระบบจะแจ้งเตือน และจะสมัคร สาขาวิชานั้นไม่ได้

| <b>STCAS</b> | มหาวิทยาลัยแมโจ้<br>วิทยาลัยบริหารศาสตร์                                                   | 0 | TCAS SAMPLE V |
|--------------|--------------------------------------------------------------------------------------------|---|---------------|
| MENU         | องค์ประกอบ 9.1 พื้นฐานวิทยาศาสตร์ ขั้นดำ: GAT 30%<br>รอบที่ 3 รับ 50 คน รอบที่ 4 รับ 30 คน |   |               |

# 4. กด เลือก เพื่อยืนยันการเลือกสาขาวิชาในลำดับนั้นๆ และเลือกสาขาวิชาที่ต้องการสมัครทีละลำดับ สูงสุด 4 สาขาวิชา

![](_page_19_Picture_3.jpeg)

![](_page_19_Picture_4.jpeg)

![](_page_19_Picture_5.jpeg)

5. หากเลือกสาขาวิชาที่ต้องการสมัครโดยไม่เรียงตามลำดับ จะมีข้อความแจ้งเตือน

| <b>MTGAS</b>                           |                                                     |                                                                                                    | TCAS SAMPLE ~ |
|----------------------------------------|-----------------------------------------------------|----------------------------------------------------------------------------------------------------|---------------|
| MENU                                   | ขั้นที่ 1 เลือกสาขาวิชา<br>กรุณาเลือกสาขาวิชาที่จะ  | า<br>ะสมัคร สามารถเลือกได้สูงสุด 4 สาขาวิชา                                                                                                    |               |
| \Lambda หน้าแรก                        | ลำดับที่ 1                                          | กรุณาเลือกสาขาวีขา 🗸                                                                                                    |               |
| <ol> <li>ข้อมูลส่วนตัว</li> </ol>      |                                                     |                                                                                                    |               |
| & คะแบบสอบ<br>🔲 รอบที่ 1 แฟ้มสะสมผลงาน | ลำดับที่ 2<br>คะแนน: 18871<br><mark>รอกรรษระ</mark> | มหาวิทยาลัยแม่ไจ้<br>วิทยาลัยบวิหารศาสตร์ สาขาวิชารัฐศาสตร์ แผนการเรียนศิลป์-สังคม/ศิลป์-ทั่วไป<br>องค์ประกอบ 9.1 พื้นฐานวิทยาศาสตร์ ขั้นต่ำ: GAT 30%                                                               | ۲             |
| ß รอบที่ 2 โควตา                       |                                                     | รอบที่ 3 รับ 50 คน รอบที่ 4 รับ 30 คน                                                                                                    |               |
| รัร์ รอบที่ 3 รับตรงร่วมกัน            | ลำดับที่ 3<br>คะแนน: 18811                          | มหาวิทยาลัยธรรมศาสตร์<br>คณะรัฐศาสตร์ - รัฐศาสตร์ สาขาบริหารรัฐกิจ พื้นฐานศิลปศาสตร์ รูปแบบที่ 2 เลือกสอบวิชาภาษาจีน                                                                                                | ۲             |
| 😂 รอบที่ 4 แอดมิชชั่น                  | ระการชาระ                                           | องค์ประกอบ 9.2.2 พื้นฐานศิลปศาสตร์ รูปแบบที่ 2 (เลือก PAT 7.4)                                                                                                    |               |
| 🏠 รอบที่ 5 รับตรงอิสระ                 |                                                     | รอบท 4 รับ 45 คน                                                                                                    |               |
|                                        | ลำดับที่ 4<br>คะแนน: 18811<br>ระดารทำระ             | มหาวิทยาลัยธรรมศาสตร์<br>คณะรัฐศาสตร์ รัฐศาสตร์ สาขาการระหว่างประเทศ พื้นฐานศิลปศาสตร์ รูปแบบที่ 2 เลือกสอบวิชาภาษาฝรั่งเศส<br>องค์ประกอบ 9.2.2 พื้นฐานศิลปศาสตร์ รูปแบบที่ 2 (เลือก PAT 7.1)<br>รอบที่ 4 รับ 45 คน | ۲             |
|                                        | กรุณาเลือกตามลำดับ                                  | ]                                                                                                    |               |

 หากสาขาวิชาที่สนใจไม่เพียงพอต่อการนำมาเลือกเป็นสาขาวิชาที่ต้องการสมัครจะปรากฏดังนี้ ต้องกลับไปที่ เมนูสาขาวิชาที่สนใจ และทำการเลือกสาขาวิชาที่สนใจเพิ่มเติม

| MENU                        | <ul> <li>รับที่ 31 พ.ค 4 มี.ย. 62 เวลา 0</li> <li>รับที่ 7-8 มี.ย. 62 เวลา 0</li> </ul> | เลือกสาขาวิชา |                      | ×  |  |
|-----------------------------|-----------------------------------------------------------------------------------------|---------------|----------------------|----|--|
| ᢙ หน้าแรก                   |                                                                                         | Q ค้มหา       |                      |    |  |
| 🕰 ข้อมูลส่วนตัว             | 🏫 สาขาวิชาที่สนใจ 😔 สาขา                                                                |               |                      |    |  |
| 😞 คะแนนสอบ                  | ขั้นเรื่า เลือกสายเกรียว                                                                |               |                      |    |  |
| 🗍 รอบที่ 1 แฟ้มสะสมผลงาน    | จนท 1 เลยกลาชาวชา<br>กรุณาเลือกสาขาวิชาที่จะสมัคร ส                                     |               |                      |    |  |
| <u>&amp;</u> รอบที่ 2 โควตา | สำคับที่ 1                                                                              | ไม่ห          | งบมหาวิทยาลัยที่สนใจ | _  |  |
| รัฐ รอบที่ 3 รับตรงร่วมกัน  | คะแนน: 18811<br>อ่าวะแล้ว                                                               |               |                      | ัน |  |
| 😂 รอบที่ 4 แอดมิชชั่น       |                                                                                         |               |                      |    |  |
| ร∕ิ? รถบที่ 5 รับตรงอิสระ   |                                                                                         |               |                      |    |  |

![](_page_20_Picture_4.jpeg)

7. เมื่อเลือกสาขาวิชาตามลำดับแล้ว จะปรากฏหน้าจอดังนี้ (สามารถเลือกสูงสุดได้ 4 สาขาวิชา)

![](_page_21_Picture_1.jpeg)

8. หากต้องการเปลี่ยนแปลงหรือยกเลิกลำดับสาขาวิชาที่ต้องการลำดับใด ให้กดลบ 😣 ที่ลำดับนั้น

![](_page_21_Picture_3.jpeg)

![](_page_21_Picture_4.jpeg)

### 9. กดปุ่ม **นำออก** เพื่อยืนยันการลบสาขาวิชา

![](_page_22_Picture_1.jpeg)

![](_page_22_Picture_2.jpeg)

# ขั้นตอนการพิมพ์ใบชำระเงิน

1. ขั้นที่ 2 ตรวจสอบความถูกต้องของยอดชำระทั้งหมด ก่อนกดปุ่มพิมพ์ใบชำระเงิน โดย

1.1 กรณีเป็นใบชำระเงินที่มาจากการสมัครครั้งแรก จะคิดค่าใช้จ่ายสาขาวิชาละ 50 บาท (สูงสุด 4
 วิชา) และ ค่าธรรมเนียม 100 บาท รวมแล้วค่าใช้จ่ายสูงสุด 300 บาท

![](_page_23_Picture_3.jpeg)

1.2 กรณีเป็นใบซำระเงินที่มาจากการสมัครเพิ่มเติม คือชำระใบแรกไปแล้ว และสถานะการชำระเงินได้
 เปลี่ยนจาก **รอการซำระ** เป็น **จ่ายแล้ว** จะไม่มีการเรียกเก็บค่าธรรมเนียมอีก จะคิดค่าใช้จ่ายสาขาวิชาละ 50
 บาท เช่น ได้ชำระใบแรกไปแล้ว 2 สาขา จำนวน 200 บาท และต้องการสมัครสาขาวิชาเพิ่มอีก 2 สาขาวิชา
 ใบชำระเงินที่สองนี้ จะเป็นจำนวน 100 บาท

้สังเกตได้จากสถานะ สาขาวิชาที่สมัครเปลี่ยนไป จาก **รอการชำระเงิน** เป็น **จ่ายแล้ว** 

![](_page_23_Picture_6.jpeg)

<u>สำคัญ</u> ระบบจะบันทึกผลการชำระเงินภายใน เวลา 15:00 น.

ของวันถัดไปจากวันที่ชำระเงิน

![](_page_23_Picture_9.jpeg)

Thai University Central Admission System Page I 24

 ตรวจสอบข้อมูลในใบชำระเงินค่าสมัครให้ถูกต้อง จากนั้นกดพิมพ์ใบชำระเงิน และนำไปชำระเงินตาม หน่วยงานที่ระบุในเอกสาร โปรดจ่ายเงินตามจำนวนที่ระบุในใบแจ้งชำระเงินค่าสมัครและตรวจสอบข้อมูลใน ใบเสร็จรับเงินให้ถูกต้องด้วย (Ref1 : เลขบัตรประจำตัวประชาชน และ Ref2 : เลขที่ใบแจ้งชำระเงินค่าสมัคร) โดยสามารถชำระเงินได้ไม่เกินวันที่ 19 พฤษภาคม 2562 เวลา 23:00 น. หากชำระเงินพ้นกำหนดนี้จะถือว่า การสมัครเป็นโมฆะ

| ()<br>my                             | TCAS                                                        | ใบแจ้งชำระเงินค่าสมัคร T<br>Payment Slip: TCAS 6 | TCAS 62 รอบที่ 4<br>2 Round 4 |                                       |
|--------------------------------------|-------------------------------------------------------------|--------------------------------------------------|-------------------------------|---------------------------------------|
| เลขที่                               | (Number): 30000                                             | 990                                              | วัก<br>Di                     | มที่ 6 พฤษภาคม 2562<br>ate 6 May 2019 |
| เลขปร<br>ชื่อ - 1                    | ระจำตัวประชาชน (IE<br>นามสกุล (Name - L                     | D) TH12345678<br>astname) TCAS SAMPLE            |                               | ล้านานเงิน                            |
| No.                                  |                                                             | Description                                      |                               | Account (THB)                         |
| 1                                    | สาขาวิชาที่สมัคร                                            | 4 สาขาวิชา (4 Courses Registration               | n)                            | 200.00                                |
| 2                                    | ค่าธรรมเนียมการ                                             | สมัคร (Registration Fee)                         |                               | 100.00                                |
| ขำระเงินภ<br>Please m                | ายในเวลา 23.00 น. ของ<br>ake a payment within               | วันที่ 19 พฤษภาคม 2562<br>23.00 of 19 May 2019   | รวม<br>Total                  | 300.00                                |
| หมายเหตุ<br>1.หากพันกา<br>2.ระบบจะบั | หนดนี้แล้ว การสมัครถือว่าเป็นไ<br>นทึกผลการชำระเงินภายในเวล | ไมฆะ<br>1 15.00 น. ของวันถัดไปจากวันที่จำระเงิน  | ผู้รับเงิน<br>Receiver        |                                       |

ระบบจะบันทึกผลการชำระเงินภายใน เวลา 15:00 น. ของวันถัดไปจากวันที่ชำระเงิน และสถานะการชำระ
 เงินจะเปลี่ยนเป็น จ่ายแล้ว และจะปรากฏข้อมูลใน ประวัติการชำระเงิน

| ลำดับที่ 1<br><mark>คะแนน: 18811</mark> | มหาวิทยาลัยธรรมศาสตร์<br>คณะรัฐศาสตร์ - รัฐศาสตร์ สาขาการระหว่างประเทศ พื้นฐานศิลปศาสตร์ รูปแบบที่ 2 เลือกสอบวิชาภาษาเยอรมัน                                                  |  |
|-----------------------------------------|----------------------------------------------------------------------------------------------------|--|
| จ่ายแล้ว                                | องค์ประกอบ 9.2.2 พื้นฐานศิลปศาสตร์ รูปแบบที่ 2 (เลือก PAT 7.2)<br>รอบที่ 4 รับ 45 คน                                                                                          |  |
| ลำดับที่ 2                              | มหาวิทยาลัยแม่โจ้                                                                                                    |  |
| คะแนน: 18871<br>จ่ายแล้ว                | วิทยาลัยบริหารศาสตร์ สาขาวชารัฐศาสตร์ แผนการเรียนศิลป-สังคม/ศิลป-ทั่วไป<br>องค์ประกอบ 9.1 พื้นฐานวิทยาศาสตร์ ขั้นต่ำ: GAT 30%<br>รอบที่ 3 รับ 50 คน รอบที่ 4 รับ 30 คน        |  |
| ลำดับที่ 3                              | มหาวิทยาลัยธรรมศาสตร์<br>คณะรัฐยาสตร์ - รัฐยาสตร์ สาขางนี้นารรัฐถึง พื้นตามสิดปลาสตร์ รูปแบบเชื่อ เลือกสองวิชาภาพาถึง                                                         |  |
| จ่ายแล้ว                                | กและวฐกา แหว - รฐกา แหว เกายายวการรฐกิจ กษฐานกเบิด แหว รูปเอยบัท 2 และเกิดของขนากยางน<br>องค์ประกอบ 9.2.2 พื้นฐานศิลปศาสตร์ รูปแบบที่ 2 (เลือก PAT 7.4)<br>รอบที่ 4 รับ 45 คน |  |
| ลำดับที่ 4                              | มหาวิทยาลัยธรรมศาสตร์                                                                                                    |  |

Thai University Central Admission System Page I 25

#### หน้าประวัติการชำระเงิน

| 🗍 ประวัติการยืนยันคณะที่สมัคร      | 🗇 ประวัติการขำระเงิน                     |  |
|------------------------------------|------------------------------------------|--|
| 6 พฤษภาคม 2562, 21:01              |                                          |  |
| สาขาวิชาที่สมัคร 4 สาขาวิชา ค่า    | รมเนียมการสมัคร 100 บาท  ราคารวม 300 บาท |  |
| <ul> <li>ช่อนรายละเอียด</li> </ul> |                                          |  |

#### ตัวอย่างการสมัครสาขาวิชาและชำระเงินเพิ่ม

กรณีกดยืนยันการเลือกสาขาวิชาครั้งที่ 1 จำนวน 2 สาขาวิชา และไปชำระเงิน 200 บาท เรียบร้อยแล้ว ต่อมา ต้องการสมัครเพิ่มอีก 2 สาขาวิชา และกดยืนยันสาขาวิชาล่าสุดเป็นจำนวน 4 สาขาวิชา แต่ไม่ได้ไปชำระเงิน ครั้งที่ 2 (จำนวน 100 บาท) ตามช่วงเวลาที่กำหนด ฉะนั้นจะมีสิทธิ์สมัครได้เพียง 2 สาขาวิชาเท่านั้น

| ลำดับที่ 1<br>คะแนน: 18871<br>จ่ายแล้ว              | มหาวิทยาลัยแม่โจ้<br>มหาวิทยาลัยแม่โจ้-แพร่ เฉลิมพระเกียรติ สาขาวิชารัฐศาสตร์<br>องค์ประกอบ 9.1 พื้นฐานวิทยาศาสตร์ ขั้นต่ำ: GAT 10%<br>รอบที่ 3 รับ 100 คน รอบที่ 4 รับ 100 คน รอบที่ 5 รับ 5 คน           | ۲ |
|-----------------------------------------------------|----------------------------------------------------------------------------------------------------|---|
| ลำดับที่ 2<br><mark>คะแนน: 18871</mark><br>(จำยแล้ว | มหาวิทยาลัยแม่โจ้<br>วิทยาลัยบริหารศาสตร์ สาขาวิขารัฐศาสตร์ แผนการเรียนศิลป์-สังคม/ศิลป์-ทั่วไป<br>องค์ประกอบ 9.1 พื้นฐานวิทยาศาสตร์ ขั้นต่ำ: GAT 30%<br>รอบที่ 3 รับ 50 คน รอบที่ 4 รับ 30 คน             | ۲ |
| ลำดับที่ 3<br>คะแนน: 18811<br>ระการข่าน:            | มหาวิทยาลัยธรรมศาสตร์<br>คณะรัฐศาสตร์ รัฐศาสตร์ สาขาบริหารรัฐกิจ พื้นฐานศิลปศาสตร์ รูปแบบที่ 2 เลือกสอบริชาภาษาจีน<br>องค์ประกอบ 9.2.2 พื้นฐานศิลปศาสตร์ รูปแบบที่ 2 (เลือก PAT 7.4)<br>รอบที่ 4 รับ 45 คน | ۲ |
| ลำดับที่ 4<br>คะแนน: 18811<br>รถกาทำระ              | มหาวิทยาลัยธรรมศาสตร์<br>คณะรัฐศาสตร์ รัฐศาสตร์ สาขาการระหว่างประเทศ พื้นฐานศิลปศาสตร์ รูปแบบที่ 2 เลือกสอบวิชาภาษาฝรั่งเศส<br>องค์ประกอบ 9.2.2 พื้นฐานศิลปศาสตร์ รูปแบบที่ 2 (เลือก PAT 7.1)              | ۲ |

<u>สำคัญ</u> เพื่อให้การสมัครสมบูรณ์

ให้ชำระเงิน (ขั้นที่ 2) ได้ไม่เกินวันที่ 19 พฤษภาคม 2562 เวลา 23:00 น.

และกดยืนยันการเลือกสาขาวิชา (ขั้นที่ 3) ไม่เกินวันที่ 19 พฤษภาคม 2562 เวลา 23:59 น.

# ขั้นตอนการยืนยันการเลือกสาขาวิชา

 ขั้นที่ 3 กดปุ่มยืนยันการเลือกสาขาวิชา โดยสามารถยืนยันการเลือกสาขาวิชาได้ทั้งสิ้น 3 ครั้ง ครั้งสุดท้าย กดยืนยันได้ไม่เกินวันที่ 19 พฤษภาคม 2562 เวลา 23:59 น. ซึ่งการยืนยันสาขาวิชาครั้งนั้นจะเป็นโมฆะ หากไม่ได้ชำระเงินตามกำหนดเวลา

| 🕾 รอบที่ 2 โควตา           |                                                                                                    |  |
|----------------------------|----------------------------------------------------------------------------------------------------|--|
| วัส รอบที่ 3 รับตรงร่วมกัน | ขั้นที่ 3 ยืนยันการเลือกสาขา                                                                                                 |  |
| 😂 รอบที่ 4 แอคมิชชั่น      | 🔲 ยืนยันการเลือกสาขาวิชา                                                                                                    |  |
| นิ รอบที่ 5 รับตรงอิสระ    | * สิทธิการยินยันการเลือกสาขาวิชา ไปแก้ว 1 เหลือ 2 ครั้ง สามารถเปลี่ยนแปลงและยินยันการเลือกสาขาวิชาได้ทั้งสิน 3 ครั้งเท่านั้น |  |

 ระบบจะแสดงให้เลือกช่องทางที่ต้องการส่งรหัสยืนยัน OTP ว่าเป็น อีเมล หรือ เบอร์โทรศัพท์ จากนั้นกด ปุ่มส่ง OTP กรุณากรอกรหัสยืนยัน OTP ที่ได้รับ ภายในเวลา 30 นาที

![](_page_26_Picture_4.jpeg)

![](_page_26_Picture_5.jpeg)

3. ตรวจสอบรหัส OTP จากอีเมลหรือเบอร์โทรศัพท์ที่ใช้ในการสมัคร **\*\*กรุณากรอกรหัสยืนยัน OTP ที่ได้รับ** 

#### ภายในเวลา 30 นาที

| TCAS62 : OTP verification Ref:YXCCP3 (กรุณาก <sup>.</sup><br><sup>Inbox x</sup>                                                                                                    | เกรหัส OTP เพื่อดำเนินการต่อ) 🛛 🖶                                                                                                    | þ    |
|----------------------------------------------------------------------------------------------------|----------------------------------------------------------------------------------------------------|------|
| noreply@mytcas.com<br>to me ≠                                                                                                    | 7:47 PM (4 minutes ago) 🛛 🛧 🔦                                                                                                    |      |
| ŻĄ Thai ▾ → English ▾ Translate message                                                                                                    | Turn off for: Th                                                                                                    | ai > |
| สวลด ICAS SAMPLE<br>คุณได้ดำเนินการขอยืนยันสาขาวิชาที่สมัคร สำหรับ รอบ 4/2652 ได้แก่                                                                                                    |                                                                                                    |      |
| สวสถาเCAS SAMPLE<br>คุณได้ดำเนินการขอยืนขึ้นสาขาวิชาที่สมัคร สำหรับ รอบ 4/2652 ได้แก่<br>ลำดับ 1 มหาวิทยาลัยธรรมศาสตร์ คุณะรัฐศาสตร์ รัฐศาสตร์ สาขากรระหว่างประเทศ พื้น<br>ลำดับ 2 มหาวิทยาลัยแม่โจ้ วิทยาลัยบริหารศาสตร์ สาขาวิชารัฐศาสตร์ แผนการเรียนศิลปิ<br>ลำดับ 3 มหาวิทยาลัยธรรมศาสตร์ คณะรัฐศาสตร์ รัฐศาสตร์ สาขาบริหารรัฐกิจ พื้นฐานศิล<br>ลำดับ 4 มหาวิทยาลัยธรรมศาสตร์ คณะรัฐศาสตร์ รัฐศาสตร์ สาขากรระหว่างประเทศ พื้น<br>รหัส OTP 203629                                                                                                    | มศิลปศาสตร์ รูปแบบที่ 2 เลือกสอบวิชาภาษาเยอรมัน<br>งคม/ศิลป์-ทั่วไป<br>าสตร์ รูปแบบที่ 2 เลือกสอบวิชาภาษาจีน<br>เศิลปศาสตร์ รูปแบบที่ 2 เลือกสอบวิชาภาษาฝรั่งเศส |      |
| สวสถาเCAS SAMPLE<br>คุณได้ดำเนินการขอบีบขับสาขาวิชาที่สมัคร สำหรับ รอบ 4/2652 ได้แก่<br>ลำดับ 1 มหาวิทยาลัยธรรมศาสตร์ คณะรัฐศาสตร์ รัฐศาสตร์ สาขากรระทร่างประเทศ พื้น<br>ลำดับ 2 มหาวิทยาลัยแมโจ้ วิทยาลัยบริหารศาสตร์ สาขาวิชารัฐศาสตร์ แผนการเรียนศิลป<br>ลำดับ 3 มหาวิทยาลัยธรรมศาสตร์ คณะรัฐศาสตร์ รัฐศาสตร์ สาขามริหารัฐกิจ พื้นฐานศิล<br>ลำดับ 4 มหาวิทยาลัยธรรมศาสตร์ คณะรัฐศาสตร์ รัฐศาสตร์ สาขามริหารระทร่างประเทศ พื้น<br>ร <b>หัส OTP 203629</b><br>หากท่านมีข้อสงสับประการโดหรือต้องการสอบถามข้อมูลเพิ่มเดิม<br>กรณวติดต่อ หน่อ                                                             | มศิลปศาสตร์ รูปแบบที่ 2 เลือกสอบวิชาภาษาเยอรมัน<br>งคม/ศิลป์-ทั่วไป<br>สตร์ รูปแบบที่ 2 เลือกสอบวิชาภาษาจีน<br>มศิลปศาสตร์ รูปแบบที่ 2 เลือกสอบวิชาภาษาฝรั่งเศส  |      |
| สวสถา ICAS SAMPLE<br>คุณได้ดำเบินการขอยืนขับสาขาวิชาที่สมัคร สำหรับ รอบ 4/2652 ได้แก่<br>ลำดับ 1 มหาวิทยาลัยธรรมศาสตร์ คณะรัฐศาสตร์ รัฐศาสตร์ สาขาการระหว่างประเทศ พื้น<br>ลำดับ 2 มหาวิทยาลัยธรรมศาสตร์ คณะรัฐศาสตร์ รัฐศาสตร์ สาขามวิหารัฐกิจ พื้นฐานศิล<br>ลำดับ 3 มหาวิทยาลัยธรรมศาสตร์ คณะรัฐศาสตร์ รัฐศาสตร์ สาขามวิหารรฐกิจ พื้นฐานศิล<br>ลำดับ 4 มหาวิทยาลัยธรรมศาสตร์ คณะรัฐศาสตร์ รัฐศาสตร์ สาขาภารระหว่างประเทศ พื้น<br><b>รหัส OTP 203629</b><br>หากท่านมีข้อสงลัยประการใดหรือต่องการสอบถามข้อมูลเพิ่มเดิม<br>กุรณาติดต่อ ทปอ.<br>โทรศัพท์ : 02-354-5150-2 หรือ อีเมส์: <u>toas@oupInet</u> | เดิลปศาสตร์ รูปแบบที่ 2 เลือกสอบวิชาภาษาเยอรมัน<br>งคม/ศิลป์-ทั่วไป<br>าสตร์ รูปแบบที่ 2 เลือกสอบวิชาภาษาจีน<br>เศิลปศาสตร์ รูปแบบที่ 2 เลือกสอบวิชาภาษาฝรั่งเศส |      |

### 4. กรอกรหัส OTP ที่ได้รับ และกดยืนยัน

| <b>MTCAS</b>                                                                                                    | TCAS SAMPLE 🗵                                                                                                    | TH |
|----------------------------------------------------------------------------------------------------|----------------------------------------------------------------------------------------------------|----|
| <ul> <li>พรทบ</li> <li>พร้าแรก</li> <li>ข้อมูลส่วนตัว</li> <li>คะแนนสอบ</li> <li>รอบที่ 1 แฟ้มสะสมผลงาน</li> <li>รอบที่ 4 โดรตร</li> </ul> | ้นที่ 2 ยอดข้าระ<br>ณใช้สิทธิ์ไปทั้งหมด 0 สา<br>ตอด 200 บาท<br>คำสรรมเนียม 100 บาท<br>Ref: YXCCP3<br>ยอดข้าระทั้งหมด 3<br>               |    |
| 25 รอบที่ 3 รับตรงร่วมกัน<br>≩ รอบที่ 4 แอคมิขขั้น<br>เวิ รอบที่ 5 รับตรงอิสระ                                                             | วั้นที่ 3 มินยันการเลือกสาขา<br>มิ ยินยันการเลือกสาขา<br>สิทธิ์การยินยันการเลือกสาขาวิชาได้ตั้งสั้น 3 ครั้งเท่านั้น<br>วั้นที่ 4 ในสมัคร |    |
|                                                                                                    | จ พิมพ์ในสรุปสงกนะยืนยันตารแล้งกลางาวิชา<br>กมารถกดพิมพ์ใบสมัครได้ ต่อเมื่อได้ทำการกด ยืนยันการเลือกสาขาวิชา แล้วเท่านั้น                |    |

![](_page_27_Picture_5.jpeg)

 เมื่อทำการยืนยันการเลือกสาขาวิชาสำเร็จ ระบบจะส่งอีเมลให้ผู้สมัครทราบอีกครั้ง และสามารถตรวจสอบ ประวัติการยืนยันคณะที่สมัครได้ที่ ประวัติการยืนยันคณะที่สมัคร

|                                                                                                 |                                                                                                    | Mon, May 6, 7.56 PM (5 hours ago)                                                                                                    | ¥ •          |       |
|-------------------------------------------------------------------------------------------------|----------------------------------------------------------------------------------------------------|----------------------------------------------------------------------------------------------------|--------------|-------|
| ネ Tha                                                                                           | ai ▼ → English ▼                                                                                                    | Translate message Tur                                                                                                    | n off for: T | nai × |
| สวัสดี TCA<br>ท่านได้เลือ<br>สำหรับ                                                             | S SAMPLE<br>ก ยืนยันการสมัครสาขาวิชา                                                                                                    |                                                                                                    |              |       |
| ลำดับ 1 มห<br>ลำดับ 2 มห<br>ลำดับ 3 มห<br>ลำดับ 4 มห                                            | าวิทยาลัยธรรมศาสตร์ คณะริ<br>เาวิทยาลัยแม่โจ้ วิทยาลัยบริ<br>เาวิทยาลัยธรรมศาสตร์ คณะริ<br>เาวิทยาลัยธรรมศาสตร์ คณะริ                           | รัฐศาสตร์ รัฐศาสตร์ สาขาการระหว่างประเทศ พื้นฐานศิลปศาสตร์ รูปแบบที่ 2 เลือกสอบวิชาภาษาเยอรมัน<br>หารศาสตร์ สาขาวิชารัฐศาสตร์ แผนการเวียนศิลป์-สังคม/ศิลป์-ทั่วไป<br>รัฐศาสตร์ รัฐศาสตร์ สาขาบริหารรัฐกิจ พื้นฐานศิลปศาสตร์ รูปแบบที่ 2 เลือกสอบวิชาภาษาจีน<br>รัฐศาสตร์ รัฐศาสตร์ สาขาการระหว่างประเทศ พื้นฐานศิลปศาสตร์ รูปแบบที่ 2 เลือกสอบวิชาภาษาฝรั่งเศส |              |       |
| ในระบบ TC<br>ณ <b>06 พฤษ</b>                                                                    | AS62 รอบ 3 <b>/2652</b><br>ภาคม 2019 19:56:45                                                                                                   |                                                                                                    |              |       |
| หม <b>ายเหตุ</b><br>กรุณาตรวจง<br>โมฆะ                                                          | สอบรายการสมัครและชำระค่                                                                                                    | ำธรรมเนียมการสมัครให้เรียบร้อย ก่อนวันที่ 29 เมษายน 2562 เวลา 23:00 น. มิจะนั้น การยืนยันการเลือกสาว                                                                                                    | ขาวิชา จะถือ | เป็น  |
| โดยสามาระ<br>ดไปเวลา 1                                                                          | าตรวจสอบและพิมพ์ใบข่าระเ<br>5:00 น.                                                                                                    | เงินอีกครั้งได้ที่ขึ้นดอนที่ 2 ในหน้าเว็บไซด์ <u>student.mytcas.com</u> หากได้ข่าระเงินแล้วกรุณารออัพเดทสถานะ                                                                                                    | ะกาาช่าระเงิ | นในวั |
| หากท่านมีข่<br><u>tcas@cupt</u>                                                                 | ม้อสงสัยประการใดหรือต้องก <sup>ะ</sup><br>t <u>.net</u>                                                                                         | ารสอบถามข้อมูลเพิ่มเดิม กรุณาดิดต่อ ที่ประชุมอธิการบดีแห่งประเทศไทย โทรศัพท์ : 02-354-5150-2 หรือ                                                                                                    | อีเมล์:      |       |
|                                                                                                 |                                                                                                    |                                                                                                    |              |       |
| ขอแสดงคว<br>TCASS2                                                                              | ามนับถือ                                                                                                    |                                                                                                    |              |       |
| ขอแสดงคว<br>TCAS62                                                                              | ามนับถือ                                                                                                    |                                                                                                    |              |       |
| ขอแสดงคว<br>TCAS62<br>ประวัติการยืนยันค                                                         | ามนับถือ<br>เณะที่สมัคร 🗈 ประวั                                                                                                    | วัติการชำระเงิน                                                                                                    |              |       |
| ขอแสดงคว<br>TCAS62<br>ประวัติการยืนยันค<br>อรั้งชื่ 1                                           | ามบับถือ<br>เณะที่สมัคร 🗇 ประวั                                                                                                    | วัติการชำระเงิน                                                                                                    |              |       |
| ขอแสดงคว<br>TCAS62<br>ประวัติการยืนยันค<br>ครั้งที่ 1                                           | ามนับถือ<br>เณะที่สมัคร 🗇 ประวั                                                                                                    | วัติการชำระเงิน<br>รรบศาสตร์                                                                                                    |              |       |
| ขอแสดงคว<br>TCAS62<br>ประวัติการยืนยันค<br>ครั้งที่ 1<br>ลำดับที่ 1                             | ามบับถือ<br>ณะที่สมัคร<br>โ ประวั<br>มหาวิทยาลัยธ <sup>ะ</sup><br>คณะรัฐศาสตร์                                                                  | วัติการชำระเงิน<br>รรมศาสตร์<br>รัฐศาสตร์ สาขาการระหว่างประเทศ พื้นฐานศิลปศาสตร์ รูปแบบที่ 2 เลือกสอบวิชาภาษาเยอรมัน                                                                                                    |              |       |
| ขอแสดงคว<br>TCAS62<br>ประวัติการยืนยันค<br>ครั้งที่ 1<br>รำดับที่ 1                             | ามบับถือ<br>เณะที่สมัคร<br>D ประวั<br>มหาวิทยาลัยธร<br>คณะรัฐศาสตร์<br>มหาวิทยาลัยแม<br>วิทยาลัยบริหารศา                                        | วัติการชำระเงิน<br>รรรมศาสตร์<br>รัฐศาสตร์ สาขาการระหว่างประเทศ พื้นฐานศิลปศาสตร์ รูปแบบที่ 2 เลือกสอบวิชาภาษาเยอรมัน<br>ม่โจ้<br>าสตร์ สาขาวิชารัฐศาสตร์ แผนการเรียนศิลป์-ลังคม/ศิลป์-ทั่วไป                                                                                                    |              |       |
| ขอแสดงคว<br>TCAS62<br>ประวัติการยืนยันค<br>ครั้งที่ 1<br>ลำดับที่ 1<br>ลำดับที่ 2<br>ลำดับที่ 3 | ามบับถือ<br>เณะที่สมัคร 🗇 ประวั<br>มหาวิทยาลัยธา<br>คณะรัฐศาสตร์<br>มหาวิทยาลัยเมะ<br>วิทยาลัยบริหารศา<br>มหาวิทยาลัยธา<br>คณะรัฐศาสตร์         | รัติการชำระเงิน<br>รรมศาสตร์<br>รัฐศาสตร์ สาขาการระหว่างประเทศ พื้นฐานศิลปศาสตร์ รูปแบบที่ 2 เลือกสอบวิชาภาษาเยอรมัน<br>ม่โจ้<br>าสตร์ สาขาวิชารัฐศาสตร์ แผนการเรียนศิลป์-สังคม/ศิลป์-ทั่วไป<br>รรมศาสตร์<br>รัฐศาสตร์ สาขาบริหารรัฐกิจ พื้นฐานศิลปศาสตร์ รูปแบบที่ 2 เลือกสอบวิชาภาษาจีน                                                                      |              |       |
| ขอแสดงคว<br>TCAS62<br>ประวัติการยืนยันค<br>ครั้งที่ 1<br>ำดับที่ 1<br>ำดับที่ 2<br>ำดับที่ 3    | ามบับถือ<br>เณะที่สมัคร<br>มหาวิทยาลัยธร<br>คณะรัฐศาสตร์<br>มหาวิทยาลัยเมะ<br>วิทยาลัยบริหารศร<br>คณะรัฐศาสตร์<br>มหาวิทยาลัยธร<br>คณะรัฐศาสตร์ | <b>วัติการขำระเงิน</b><br>รรมศาสตร์<br>รัฐศาสตร์ สาขาการระหว่างประเทศ พื้นฐานศิลปศาสตร์ รูปแบบที่ 2 เลือกสอบวิชาภาษาเยอรมัน<br>มโจ้<br>าสตร์ สาขาวิชารัฐศาสตร์ แผนการเรียนศิลป-สังคม/ศิลป์-ทั่วไป<br>รรมศาสตร์<br>รัฐศาสตร์ สาขาบริหารรัฐกิจ พื้นฐานศิลปศาสตร์ รูปแบบที่ 2 เลือกสอบวิชาภาษาจีน<br>รรมศาสตร์                                                    |              |       |

 กรณีที่เลือกสาขาวิชาที่สมัครไว้ หรือ ทำการเปลี่ยนแปลงสาขาวิชาไว้ แต่ยังไม่กดยืนยันการเลือกสาขาวิชา เมื่อเข้าระบบครั้งต่อไป ระบบจะขึ้นแจ้งเตือนให้ไปกด ยืนยันการเลือกสาขาวิชา ดังรูป ผู้สมัครต้องกดปุ่ม
 รับทราบ จึงจะดำเนินการต่อได้

![](_page_28_Picture_3.jpeg)

Thai University Central Admission System Page I 29

7. ระบบกำหนดให้ยืนยันการเลือกสาขาวิชาได้ทั้งสิ้น 3 ครั้ง ในกรณีที่ยังไม่กดยืนยันการเลือกสาขาวิชา ระบบจะไม่นับว่าเป็นการยืนยันฯ ผู้สมัคร สามารถเปลี่ยนแปลง สลับลำดับ สาขาวิชาได้ ไม่จำกัด และกด ยกเลิกการเปลี่ยนแปลง ได้ตลอด โดยระบบจะล้างค่าให้กลับไปสู่การยืนยันสาขาวิชาครั้งล่าสุด ซึ่งการ เปลี่ยนแปลงลำดับสาขาวิชาจะไม่กระทบกับการยืนยันการเลือกสาขาวิชาที่บันทึกไว้ก่อนหน้านี้ และจะไม่ กระทบกับยอดเงินที่ชำระไปแล้วอีกด้วย

![](_page_29_Picture_1.jpeg)

![](_page_29_Picture_2.jpeg)

## <u>สำคัญ</u> หากทำการเปลี่ยนแปลงสาขา หรือ เพิ่มจำนวนสาขาวิชาแล้ว จะต้องกดปุ่มยืนยันการ เลือกสาขาวิชา (ขั้นที่ 3) ด้วย มิฉะนั้นการเปลี่ยนแปลงจะไม่สมบูรณ์และไม่ถูกบันทึก

![](_page_29_Picture_4.jpeg)

## ขั้นตอนการพิมพ์ใบสมัคร (ใบสรุปสถานะยืนยันการเลือกสาขาวิชา)

1. ขั้นที่ 4 กดปุ่มพิมพ์ใบสรุปสถานะยืนยันการเลือกสาขาวิชา

![](_page_30_Picture_2.jpeg)

 2. ตรวจสอบข้อมูลในใบสมัครคัดเลือกบุคคลเข้าศึกษาในสถาบันอุดมศึกษา TCAS62 รอบที่ 4 ประจำปี การศึกษา 2562 ให้ถูกต้อง โดยสถานะการชำระเงินต้องเป็น จ่ายแล้ว จากนั้นดาวน์โหลดและเก็บไว้เป็น หลักฐานอ้างอิง

![](_page_30_Picture_4.jpeg)

<u>สำคัญ</u> ใบสมัครนี้จะสมบูรณ์ เมื่อท่านได้ชำระเงินครบถ้วน โดยสถานะการชำระเงินต้องเป็น <u>จ่ายแล้ว</u> และ กดยืนยันการเลือกสาขาวิชาในระบบแล้ว (กรอกรหัส OTP แล้ว)

![](_page_30_Picture_6.jpeg)

## โดยในใบสรุปสถานะยืนยันการเลือกสาขาวิชา จะแสดงเฉพาะรายการที่กดยืนยันสาขาวิชาแล้วเท่านั้น พร้อมกับแสดงสถานะการชำระเงินล่าสุด

สถานะ รอการชำระ (waiting) หมายถึง ระบบยังไม่ได้รับรายงานการชำระเงินจากหน่วยงานที่รับชำระ การ สมัครยังไม่สมบูรณ์

สถานะ **จ่ายแล้ว (paid)** หมายถึง ระบบได้รับรายงานการชำระเงินจากหน่วยงานที่รับชำระแล้ว การสมัครถือ ว่าสมบูรณ์ (ต้องกดยืนยันการเลือกสาขาด้วยแล้วเท่านั้น)

![](_page_31_Picture_3.jpeg)

![](_page_31_Picture_4.jpeg)